# ЯК УВІЙТИ НА САЙТ MYHERBALIFE.COM

### **KPOK 1**:

Особистий Кабінет

Вхід або створення Особистого Кабінету нового Привілейованого Клієнта або Незалежного Партнера

Увійти або створити особистий кабінет

Введіть **MyHerbalife.com** в

рядок адреси.

## КРОК 2:

Натисніть «Увійти або створити особистий кабінет»

## КРОК 3:

Пароль

Введіть Ім'я користувача/Електронну адресу та Пароль, натисніть «Увійти».

#### \*Якщо Ви не маєте Імені користувача та Паролю

## Увійти

Ім'я користувача/Електронна адреса

Показати пароль

Увійти

Забули пароль?

Забули Ім'я користувача?

Я забув свій PIN

Обліковий запис не створено?

# КРОК 1:

Натисніть «Створіть обліковий запис».

#### КРОК 2:

Введіть Вашу електронну адресу, придумайте

пароль. Пароль має містити принаймні 8 символів.

Серед них хоча б одну велику та одну малу літеру, цифри або спеціальний знак.

#### **КРОК 3**:

http://

Увійти

test

Пароль

Ім'я користувача/Електронна адреса

Увійти Забули пароль?

Забули Ім'я користувача? Я забув свій РІМ

Обліковий запис не створено?

Створіть обліковий запис

Отримайте підтвердження на електронну пошту.

Показати пар

#### KPOK 4:

Увійдіть в особистий кабінет за допомогою

електронної пошти та паролю.

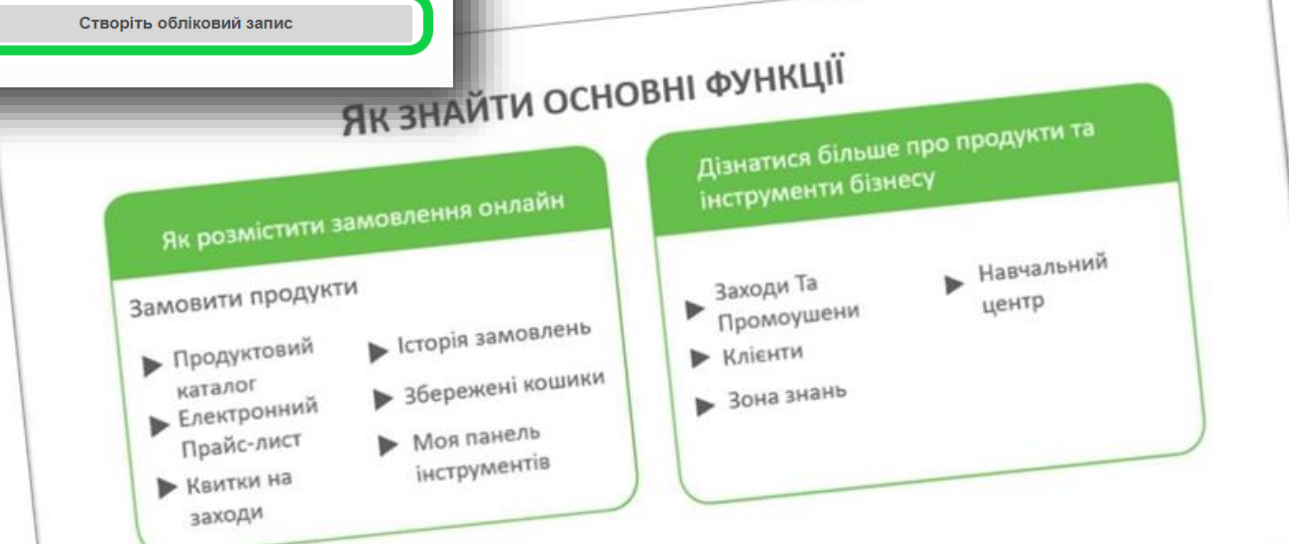

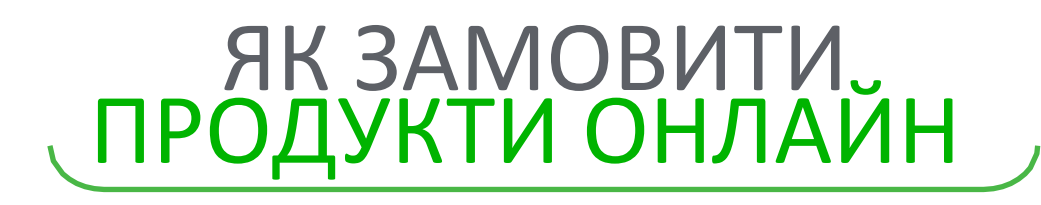

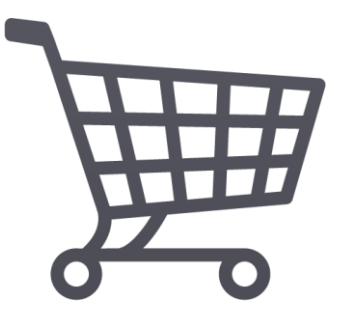

## **KPOK 1**:

Відкрийте сторінку **«Електронний Прайс-лист»**, доступну у підрозділі **«Ресурси»**, розділ **«Замовити продукти»** у меню ліворуч. Якщо Ви використовуєте мобільний додаток, оберіть **«Замовлення»** для IOS або одразу **«Електронний Прай-лист»** для Android.

 
 тунerbalife
 Пошуж
 С

 Эзмовити продукти
 )
 Продуктовий Каталог
 Ресурси

 Ю
 Хамовити продукти
 )
 Збалансоване харчування
 )

 Онлайн Набір ПК
 Эбалансоване харчування
 )
 Продуктові програми
 )

 Эзкоди Та Промоушени
 )
 Фільтр для очищення води
 Література
 Відеобібліотека

 Відеобібліотека
 Брендована продукція
 )
 Брендована продукція
 Прайс лист

#### **KPOK 2:**

Перш ніж обирати продукт, натистніть на «Будь ласка, оберіть адресу» на синій панелі, далі оберіть спосіб доставки чи отримання.

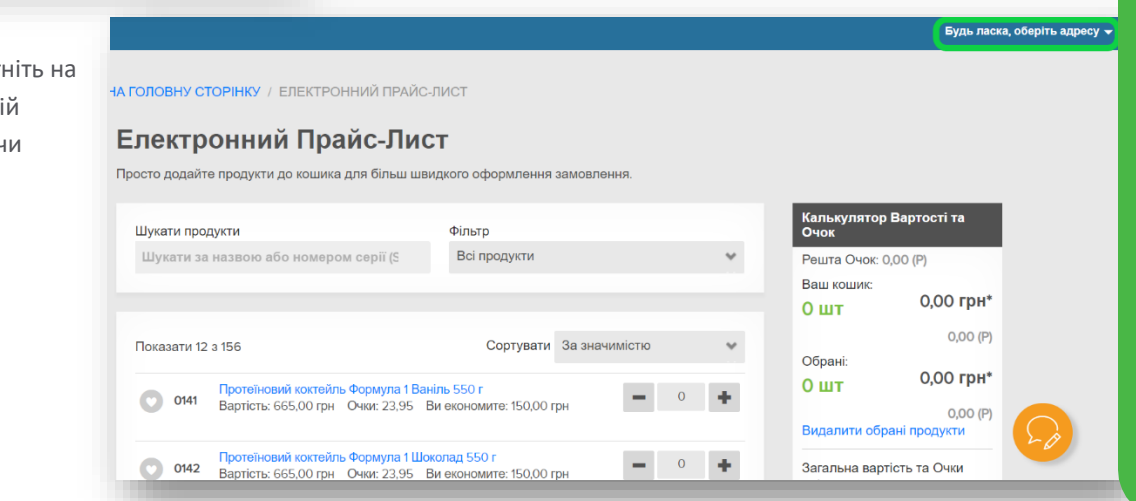

#### КРОК 3:

Скористайтесь опцією пошуку, введіть назву чи номер серії в поле **«Шукати продукти»**. Регулюйте кількість необхідного продукту за допомогою кнопок **+/-**. Відмічені у такий спосіб продукти будуть відображені як **«Обрані»**, щоб додати обрані продукти в кошик натисніть **«Купити зараз»**.

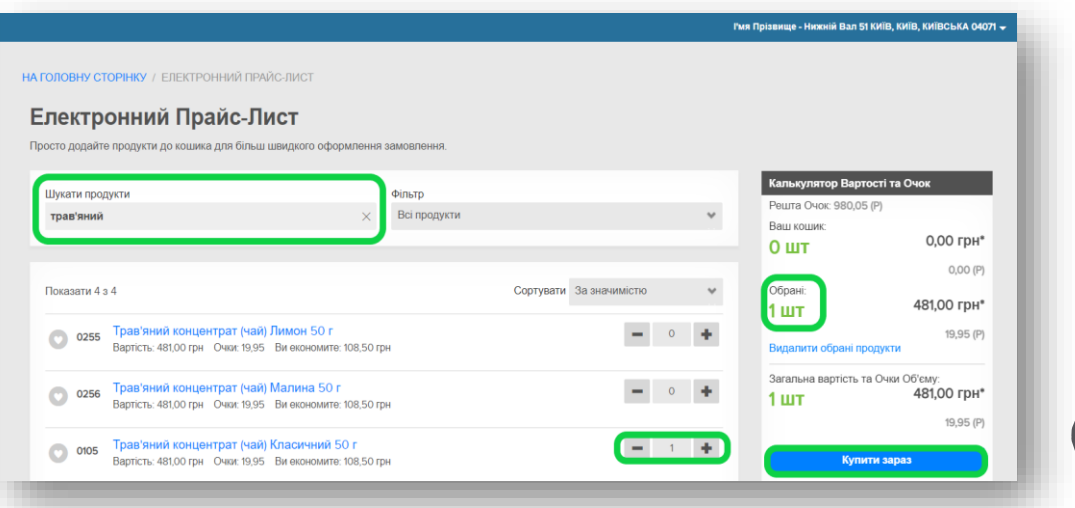

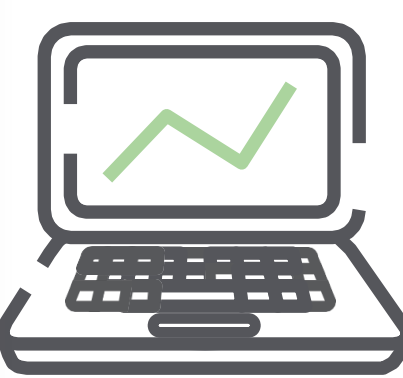

#### **KPOK 4:**

Перевірте Ваше замовлення та якщо інформація правильна, натисніть **«Розмістити замовлення».** УВАГА! Сума всього не включає ПДВ.

| ть тип кошика для відображення<br>влення продукції                                                       |                   |                                                                       |                                                |                                                                                           |                  |
|----------------------------------------------------------------------------------------------------|-------------------|-----------------------------------------------------------------------|------------------------------------------------|-------------------------------------------------------------------------------------------|------------------|
| родукт(-и) в Вашому кошику.<br>продукт                                                                   | кількість         | БАЗА Р-КУ ЗАГАЛЬНА<br>ВАРТОСТІ БАЗА<br>ОДНІЄ́Р-КУ ВАРТОСТІ<br>ПОЗИЦІЇ | ВАША<br>ВАРТІСТЬ БЕЗ<br>ВРАХУВАННЯ<br>ПОДАТКІВ | Відправити:<br>І'мя Прізвище<br>Нижній Вал 51<br>КиїВ, КиїВ, КиїВськА 040<br>380123456789 | 71               |
| Трав'яний концентрат (чай) Класичний 50 г<br>Номер серії 0105<br>Очки: 19,95<br>Ви економите: 108,50 грн | 1<br>Перерахувати | 481,00 грн 481,00 грн                                                 | 372,50 грн                                     | Змінити<br>Деталі очок<br>Місяць замовлення:<br>Всього очок за поточний<br>місяць:        | Жов 2021<br>0,00 |
| Видалити                                                                                                 |                   |                                                                       |                                                | Всього                                                                                    | 372,50 грн       |

#### **КРОК 5**:

Оберіть кур'єрську компанію (для замовлень з курьерською доставкою) або вкажіть дані отримувача (для замовлень з отриманням у відділеннях або Центрах Продажів). Щоб продовжити натисніть **«Розмістити замовлення»**.

Сума до сплати на даному кроці є остаточною та включає ПДВ.

| Одержувач<br>ЗВЕРНІТЬ УВАГУ: Всі замовле<br>повинні бути отримані протяг<br>замовлення у відповідне відд<br>замовлення необхідно мати п | ення з отриманням у відділенні кур'єрської компанії<br>ом 5 (п'яти) робочих днів з моменту прибуття<br>цілення. Для отримання замовлення отримувачу<br>ри собі паспорт або інший документ, що посвідчує | Деталі очок<br>Місяць замовлення:<br>Всього очок за поточний<br>місяць:<br>Загальна кількість очок<br>по замовленню: | Жов 2021<br>0,00<br>19,95 |
|----------------------------------------------------------------------------------------------------|----------------------------------------------------------------------------------------------------|----------------------------------------------------------------------------------------------------|---------------------------|
| ocoby                                                                                                    |                                                                                                    | База для розрахунку                                                                                                  | 481.00 FDH                |
|                                                                                                    |                                                                                                    | вартості:                                                                                                    | 401,00 1011               |
|                                                                                                    | Прізвище отримувача'                                                                                                    | Знижка :                                                                                                    | - 108,50 грн              |
| in i orpring baria                                                                                                    | npiobrido orphinyba la                                                                                                    | Проміжна сума:                                                                                                    | 372,50 грн                |
|                                                                                                    |                                                                                                    | Доставка:                                                                                                    | 54,20 грн                 |
|                                                                                                    |                                                                                                    | Податок (ПДВ):                                                                                                    | 85,34 грн                 |
| Номер телефону отримувача*                                                                                                    |                                                                                                    | Сума до сплати:                                                                                                    | 512,04 грн                |
| Формат вводу: Ім'я Прізвище.<br>спричинити затримку відвант                                                                             | УВАГА! Внесення інформації в іншому форматі може<br>аження замовлення                                                                                                    | Розмістити замо                                                                                                    | влення                    |
| Адреса отримання:                                                                                                    | Графік роботи                                                                                                    |                                                                                                    |                           |
| Nova Poshta                                                                                                    | З питань розміщення та оплати                                                                                                    |                                                                                                    |                           |

#### КРОК 6:

Оберіть спосіб оплати – Банківська картка або Банківський переказ. Для оплати банківською карткою натисніть «Додати нову банківську картку», заповніть необхідні поля та натисніть «Зберегти», введіть CVV код. Якщо у Вас вже є збережені картки, то основна буде відображена одразу, якщо Ви зберігали декілька, то опція «Змінити» дозволить обрати іншу картку. Щоб ініціювати платіж або розмітити замовлення для подальшої оплати банківським переказом натисніть «Оплатити».

## КРОК 7:

#### Вітаємо!

Ваше замовлення успішно розміщено! Номер замовлення відобразиться на екрані.

#### Перейти до оплати

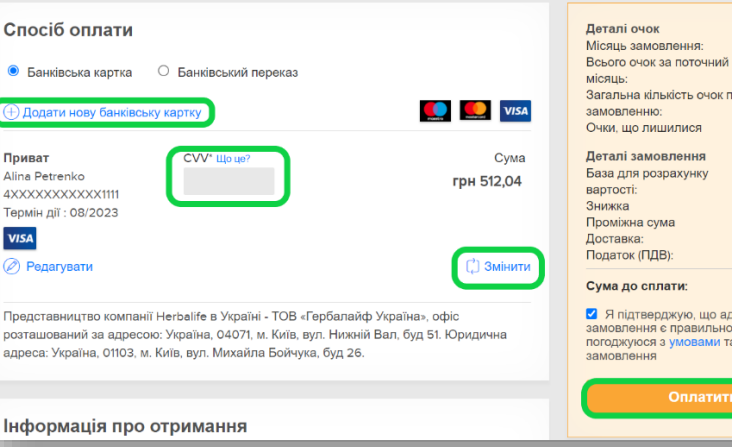

#### () Повернутись на

Жов 2021

| на кількість очок по        | 19.95       |  |  |  |  |  |  |
|-----------------------------|-------------|--|--|--|--|--|--|
| тенню:                      |             |  |  |  |  |  |  |
| цо лишилися                 | 980,05      |  |  |  |  |  |  |
| 22405 50000                 |             |  |  |  |  |  |  |
| замовлення                  |             |  |  |  |  |  |  |
| ля розрахунку               | 481,00 грн  |  |  |  |  |  |  |
| πi:                         |             |  |  |  |  |  |  |
| a                           | -108,50 грн |  |  |  |  |  |  |
| кна сума                    | 372,50 грн  |  |  |  |  |  |  |
| зка:                        | 54,20 грн   |  |  |  |  |  |  |
| ок (ПДВ):                   | 85,34грн    |  |  |  |  |  |  |
| до сплати:                  | 512,04 грн  |  |  |  |  |  |  |
| ідтверджую, що адреса цього |             |  |  |  |  |  |  |
| ИОСЯ З УМОВАМИ ТА ПРАВИЛАМИ |             |  |  |  |  |  |  |
| ання                        | npabrinanin |  |  |  |  |  |  |
|                             |             |  |  |  |  |  |  |
| 0                           |             |  |  |  |  |  |  |
| Оплатити                    |             |  |  |  |  |  |  |
|                             |             |  |  |  |  |  |  |
|                             |             |  |  |  |  |  |  |

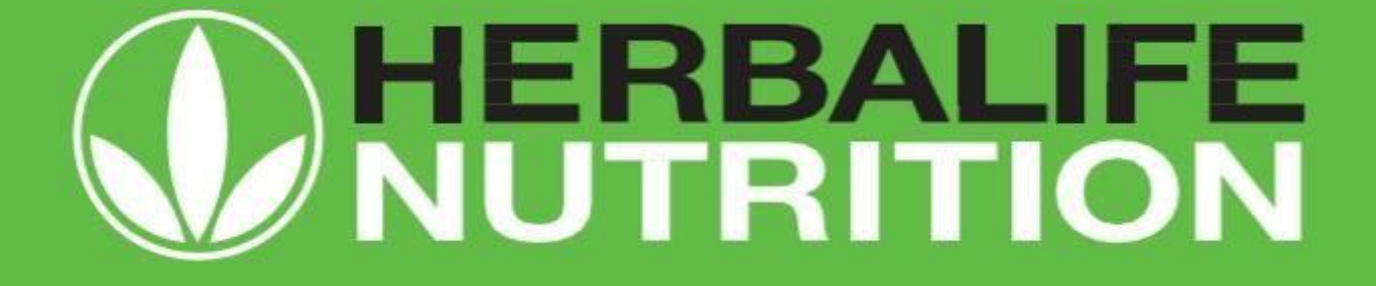